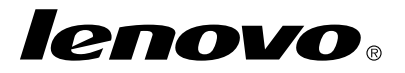

## Windows 7 リカバリー・ディスク・セットの使用

**注**: この文書の手順は変更される場合があります。最新のリカバリー手順については、http://www.lenovo.com/support/windows8downgrade にアクセスしてください。

リカバリー・ディスク・セットは説明書とDVD一式で構成され、次の目的に使用します。

- Lenovo® コンピューターを出荷時の Windows 7® 構成に復元する
- Windows 8 Proのダウングレード権によって許可されているとおり、Windows 8 ProのインストールをWindows 7 Professional オペレーティング・システムに変換する

| ディスクの名前                                   | 説明                                                                                                    | マーク |
|-------------------------------------------|----------------------------------------------------------------------------------------------------|-----|
| Applications and<br>Drivers Recovery Disc | このディスクを使用してリカバリー処理を開始します。<br>このディスクには、リカバリー・プログラム、初期イ<br>ンストールされているアプリケーションおよびドライ<br>パーが収録されています。ディスク・ラベルに記載さ<br>れているマシン・タイプに応じて内容は異なります。<br>このディスクを他のコンピューターに使用しないでく<br>ださい。パッケージに複数枚のApplications and Drivers<br>Recovery Disc が付属している場合は、『Disc 1』という<br>ラベルのディスクを使用して、リカバリー処理を開始<br>してください。 | 1   |
| Operating System<br>Recovery Disc         | このディスクには、ディスク・ラベルに示された<br>Microsoft® Windows オペレーティング・システムが収録<br>されています。リカバリー処理を開始すると、Operating                                                                                                    | 2   |

| ディスクの名前                       | 説明                                                                                                    | マーク |
|-------------------------------|----------------------------------------------------------------------------------------------------|-----|
|                               | System Recovery Disc を挿入するようにプロンプトが表示<br>されます。                                                                |     |
| Supplemental<br>Recovery Disc | このディスクには、ソフトウェアの更新など、追加の<br>内容が収録されています。Supplemental Recovery Disc<br>が、すべてのリカバリー・ディスク・セットに付属し<br>ているとは限りません。 | 3   |

重要:このリカバリー・ディスク・セットを使用してオペレーティング・システム を変換する場合、現在のオペレーティング・システムをご使用のコンピューター 上に復元したくなった場合に備えて、Product Recovery メディアを作成しておくこ とが非常に重要です。

- Windows 8 オペレーティング・システムでリカバリー・メディアを作成するには、『コントロールパネル』を開き、『大きいアイコン』または『小さいアイコン』ビューに変更します。『回復』→『回復ドライブの作成』の順にクリックします。画面の指示に従います。
- Windows Vista®オペレーティング・システムで Product Recovery ディスクを作成するには、『スタート』→『すべてのプログラム』→『ThinkVantage』→『プロダクト・リカバリー・メディアの作成』の順にクリックします。
- Windows XP オペレーティング・システムで製品リカバリー・メディアを作成するには、『スタート』→『すべてのプログラム』の順にクリックします。次に、『Lenovo ThinkVantage Tools』→『Factory Recovery Disks』または『ThinkVantage』→『リカバリー・メディアの作成』をクリックします。

## リカバリー処理を開始する前に

**注**:このリカバリー・ディスク・セットを使用して、ハードディスク・ドライブの内 容を工場出荷時の Windows 7 インストール (Windows 7 オペレーティング・システム、 アプリケーション、およびドライバーを含む)に復元する場合は、3ページの『リカバ リー処理の実行』に進んでください。

コンピューターに Windows 8 (64 ビット) オペレーティング システムが初期インストー ルされており、このリカバリー・ディスク・セットを使用してオペレーティング・シ ステムを Windows 7 オペレーティング・システムに変換する場合は、リカバリー処 理を開始する前に次のようにします。

- 1. コンピューターに電源を入れる時に、繰り返し F1 キーを押したり放したりしま す。ビープ音が複数回鳴るか、またはロゴ画面が表示されたら、F1 キーを放しま す。装置構成ユーティリティー (Setup Utility) プログラムが開きます。
- Setup Utility プログラムのメイン・メニューで、『Exit』または『Restart』を選択 してから、『OS Optimized Defaults』→『Disabled』の順に選択します。
- 3. 表示されたウィンドウで『Yes』を選択し、Enter キーを押します。

4. 以下のいずれかを実行します。

- ThinkPad®、またはLenovoV、B、K、Eシリーズ・ノートブック・コンピューターをご使用の場合は、F9を押し、表示された選択内容を確認するウィンドウで『Yes』を選択して、Enterキーを押します。ステップ5に進みます。
- ThinkCentre® コンピューターまたは ThinkStation® コンピューターをご使用 の場合は、ステップ5 に進みます。
- 5. F10 キー を押して、変更内容を保存し、Setup Utility プログラムを終了します。
  6. 3 ページの 『リカバリー処理の実行』に進んでください。

## リカバリー処理の実行

注:

1. リカバリー・ディスクを使用するには、内蔵または外付けの DVD ドライブ が必要です。  リカバリー処理の間に、ハードディスク・ドライブ上のすべてのデータは削除 されます。リカバリー処理を開始する前に、保存しておきたい重要なデータや 個人用ファイルを取り外し可能メディアやネットワーク・ドライブにコピー しておいてください。

リカバリー・ディスク・セットを使用してご使用のコンピューターを出荷時の構成に 復元するには、以下の手順に従ってください。

- 1. 以下の手順で始動デバイスの順序を変更して、CD/DVDドライブを最初の始動デバイスに設定します。
  - a. コンピューターに電源を入れる時に、繰り返し F1 キーを押したり放したりし ます。ビープ音が複数回鳴るか、またはロゴ画面が表示されたら、F1 キーを 放します。装置構成ユーティリティー (Setup Utility) プログラムが開きます。
  - b. 矢印キーを使用して『Startup』を選択します。ご使用のコンピューターのモデルに応じて、『Primary Boot Sequence』、『Boot』、または『Startup Sequence』を選択します。
  - c. 画面上の指示とヘルプ・メッセージに従って、CD/DVDドライブを第1起動デバイスとして選択します。
- 2. 『Disc 1』というラベルの Applications and Drivers Recovery Disc を DVD ドライ ブに挿入します。
- F10 キーを押して Setup Utility の構成の変更を保存します。コンピューターを再 起動し、リカバリー・プログラムを開きます。画面に表示される指示に従っ て、リカバリー処理を開始します。
- 4. 使用する言語を選択する画面で日本語を選択して、『次へ』をクリックします。
- ライセンスを読みます。ご使用条件に同意できるなら、『同意します』を選択してから『次へ』をクリックします。
- 画面に表示されるメッセージを読んだら、『GPT パーティション・スタイル』または『MBR パーティション・スタイル』を選択し、『次へ』をクリックします。

注:『GPT パーティション・スタイル』を選択することをお勧めします。『MBR パーティション・スタイル』を選択するのは、互換性を確保するために、MBR パーティションを必要とするイメージ複製ツールまたはサード・パーティー製 ディスク管理ツールを使用する予定のときだけです。

- ご使用のコンピューターに複数のハードディスク・ドライブが内蔵されている場合は、すべての内蔵ハードディスク・ドライブをフォーマットするかどうかを尋ねるウィンドウが表示されます。必要に応じて、次のいずれかを選択します。
  - ハードディスク・ドライブ上のすべてのデータを削除する場合は、『はい』 をクリックします。
  - システム・ドライブだけをフォーマットする場合は、『いいえ』をクリックします。
- リカバリー処理を続行する場合は、表示されたウィンドウの『はい』をクリック します。
- プロンプトが表示されたら Operating System Recovery Disc を挿入し、『OK』をク リックしてリカバリー処理を続行します。
- 10. 以下のいずれかを実行します。
  - Supplemental Recovery Disc がある場合は、次のようにします。
    - a. プロンプトが表示されたら *Supplemental Recovery Disc* を DVD ドライブ に挿入し、『**はい**』または『**OK**』をクリックしてリカバリー処理を続 行します。
    - b. 2枚目の Supplemental Recovery Disc がある場合は、プロンプトが表示されたらDVDドライブに挿入し、『はい』または『OK』をクリックしてリカバリー処理を続行します。
    - c. プロンプトが表示されたら Operating System Recovery Disc をもう一度挿入 し、『はい』または『OK』をクリックしてリカバリー処理を続行します。

- Supplemental Recovery Disc がない場合は、プロンプトが表示されたら『いい え』をクリックしてリカバリー処理を続行します。
- 2枚目の Operating System Recovery Disc がある場合は、プロンプトが表示されたら DVD ドライブに挿入し、『はい』または『OK』をクリックしてリカバリー処 理を続行します。
- 12. プロンプトが表示されたら Applications and Drivers Recovery Disc をもう一度挿入 し、『はい』または『OK』をクリックしてリカバリー処理を続行します。
- 2枚目の Applications and Drivers Recovery Disc がある場合は、プロンプトが表示 されたときに DVD ドライブに挿入し、『はい』または『OK』をクリックし て、リカバリー処理を続行します。
- 14. セット内の最後のディスクからすべてのデータがコピーされ、処理されると、コンピューターを再起動するようにプロンプトが表示されます。『はい』をクリックして、コンピューターを再起動します。

**注**:リカバリー処理の残りの部分は自動化されています。コンピューターが何回 か再起動する場合があり、通常、この数分間は画面に何も表示されません。

- 15. リカバリー処理が完了すると、『Windows のセットアップ』画面が表示されます。 画面に表示される指示に従って、Windows セットアップを完了してください。
- Windows セットアップが完了した後、始動ドライブの順序を初期設定に戻すことができます。Setup Utility プログラムを開始し、矢印キーを使用して『Startup』を選択します。ご使用のコンピューターのモデルに応じて、『Primary Boot Sequence』、『Boot』、または『Startup Sequence』を選択します。起動順序を初期 設定に戻します。F10 キーを押して、装置構成ユーティリティー (Setup Utility) プログラムを保存し、終了します。

**注**:ハードディスク・ドライブを出荷時のデフォルト設定に復元した後には、一部の デバイス・ドライバーの再インストールが必要になることがあります。

Lenovo、Lenovo ロゴ、ThinkCentre、ThinkPad、ThinkStation、およびThinkVantage は、 Lenovo Corporation の米国およびその他の国における商標です。Microsoft、Windows お

6 Windows 7 リカバリー・ディスク・セットの使用

よび Windows Vista は、Microsoft グループの商標です。他の会社名、製品名および サービス名等はそれぞれ各社の商標です。製品のライセンス条項で許可されている事 例を除き、リカバリー処理に提供されたメディアの他ユーザーへの貸与(有料、無料 を含む)、リース、および譲渡は禁止されています。

第4版(2014年4月)

## © Copyright Lenovo 2012, 2014.

制限付き権利に関する通知: データまたはソフトウェアが米国一般調達局 (GSA: General Services Administration) 契約に準じて提供される場合、使用、複製、または開示は契約番号 GS-35F-05925 に 規定された制限に従うものとします。

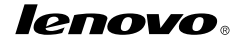

部品番号:SP40G16371

Printed in China

(1P) P/N: SP40G16371

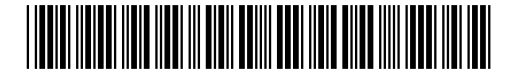